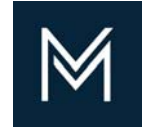

February 10, 2020

# Printing Your Signature Page

From Your Submitted Application

**Contractor Certification** 

Division of Capital Asset Management and Maintenance

One Ashburton Place, 15 Floor, Boston MA 02108

T: 857-204-1305

E: <u>certification.dcamm@mass.gov</u>

| Dashboard                  | Disp                  | Displaying records assigned to |                       |  |
|----------------------------|-----------------------|--------------------------------|-----------------------|--|
| Certification Applications | Pending<br>Submission | Pending<br>Receipt             | Pending<br>Processing |  |
| Status                     | 2                     | 0                              | 0                     |  |
| Contractor Certifications  | Active                | Pending                        | Renewing              |  |
| Status                     | 1                     | 0                              | 0                     |  |

- 1. Log into the DCMS portal
- 2. On your Dashboard, click Contractor Certifications hyperlink

| General Public Profile    | Users Commodity Code | es Contacts Emp       | loyees Certifications Workfo | rce Comp/EEO Questionnaires |                                             |                                                                   |                   |              |             |
|---------------------------|----------------------|-----------------------|------------------------------|-----------------------------|---------------------------------------------|-------------------------------------------------------------------|-------------------|--------------|-------------|
| Red & Black Dobie Co      | ncrete               |                       |                              |                             |                                             |                                                                   | System Ve         | ndor Number: | 20811576    |
|                           |                      |                       | Renew/A                      | Apply for Certification     | Request Missing Certification               |                                                                   |                   |              |             |
| <b>Current Certificat</b> | tions                |                       |                              |                             |                                             |                                                                   |                   |              |             |
| No current certifications |                      |                       |                              |                             |                                             |                                                                   |                   |              |             |
| Applications              |                      |                       |                              |                             |                                             |                                                                   |                   |              |             |
| Sta                       | tus                  | Application<br>Number | Арр Туре                     |                             | Organization                                | Dates                                                             | Contact           |              | Actions     |
| Processing                | j Complete           | 2503166               | Prime and Small Prime Cont   | tractor Division of         | Capital Asset Management and<br>Maintenance | Started: 2/19/2019<br>Submitted: 3/28/2019<br>Received: 3/29/2019 | Peggy Sue Constru | uction       | <u>View</u> |
| Pending/In Proce          | ss Certifications    |                       |                              |                             |                                             |                                                                   |                   |              |             |
| Туре                      | Action               |                       | Application D                | Date                        | Organization                                |                                                                   | Reviewer          | Actio        | ons         |
| PC                        | New                  |                       | 3/28/2019                    | Divisi                      | on of Capital Asset Management an           | d Maintenance                                                     |                   |              |             |

- 3. It will bring you to your Vendor Profile: Certifications.
- 4. You will see your most recent application and under actions click the view hyperlink

# 5. You will be brought to Certification Application: Main Summary

6. Click the view button on the signature line

| App #: 2503166                               | Submitted: 3/28/2019                                                                                                    |
|----------------------------------------------|----------------------------------------------------------------------------------------------------|
| The application review has been completed.   | Need Help?<br><u>User manual</u>                                                                                                    |
| Prime and Small Prime Contractor Information |                                                                                                    |
| Туре                                         | Prime and Small Prime Contractor                                                                                                    |
| Certifying Agency                            | Division of Capital Asset Management and Maintenance                                                                                                    |
| Business Name                                | Red & Black Dobie Concrete                                                                                                    |
| Current Status                               | Processing Complete                                                                                                    |
| Application Number                           | 2503166                                                                                                    |
| Contact Person                               | Peggy Sue Construction  (Add user not on list) (Add user not on list)                                                                                                    |
|                                              | This is the assigned user for this Prime and Small Prime Contractor. To ensure security of the record, only YOU have access unless you reassign it to another user for completion or explicitly grant access by clicking the Utilities tab and adding a user to the Access List. |

View and Print App For Your Records

| Sections and Documentation                     |        |                                                                                                    |  |  |  |  |  |
|------------------------------------------------|--------|----------------------------------------------------------------------------------------------------|--|--|--|--|--|
| Certification Type                             | View   | Complete: 2 completed of 2 required; 0 completed of 0 optional (by Peggy Sue Construction, 2/19/2019)  |  |  |  |  |  |
| Section 1: Contact Information                 | View   | Complete: 4 completed of 4 required; 0 completed of 2 optional (by Peggy Sue Construction, 2/19/2019)  |  |  |  |  |  |
| Section 2: Business and Historical Information | View   | Complete: 9 completed of 9 required; 0 completed of 0 optional (by Peggy Sue Construction, 2/22/2019)  |  |  |  |  |  |
| Section 3: Personnel                           | View   | Complete: 5 completed of 5 required; 0 completed of 0 optional (by Peggy Sue Construction, 3/7/2019)   |  |  |  |  |  |
| Section 4: Project Affiliates                  | View   | Complete: 2 completed of 2 required; 0 completed of 0 optional (by Peggy Sue Construction, 3/7/2019)   |  |  |  |  |  |
| Section 5: General Performance                 | View   | Complete: 10 completed of 10 required; 0 completed of 0 optional (by Peggy Sue Construction, 3/7/2019) |  |  |  |  |  |
| Section 6: Compliance with Laws                | View   | Complete: 12 completed of 12 required; 0 completed of 0 optional (by Peggy Sue Construction, 3/7/2019) |  |  |  |  |  |
| Document List                                  | ✓ View | Complete: 9 attached of 9 mandatory; 1 attached, 3 not applicable of 4 required                        |  |  |  |  |  |

| Signature and Submittal |        |                                               |  |  |  |
|-------------------------|--------|-----------------------------------------------|--|--|--|
| Signature               | View   | Signed (Peggy Sue Construction, 3/25/2019)    |  |  |  |
| Submittal               | ✓ View | Submitted (Peggy Sue Construction, 3/28/2019) |  |  |  |

### Certification Application: Sign Prime and Small Prime Contractor

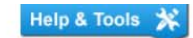

Main Documents Signature Submit Q & A Utilities Cert List

Red & Black Dobie Concrete Type: Prime and Small Prime Contractor App #: 2503166 Status: Processing Complete Started: 2/19/2019 Submitted: 3/28/2019

ACKNOWLEDGEMENT: Your eSignature is the electronic equivalent of a hand-written, original signature, and is authentic for all purposes allowed by law.

#### TERMS AND CONDITIONS:

As a duly authorized representative binding on the company, the undersigned hereby certifies, warrants and represents, **under pains and penalties of perjury**, that I have been provided the opportunity to review, correct and approve all of the information in connection within this Application for Certification (which will be relied upon in processing this Application for Certification) submitted by or on behalf of my company, and verify and attest to its truthfulness, completeness and accuracy. I understand and accept that the following may be considered grounds for denial, decertification and/or debarment of Certification(s): (i) providing false or misleading information; (ii) failing to provide all required information; and/or (iii) directing a third party to provide false, misleading or insufficient information or knowing that a third party is providing false, misleading or insufficient information.

| * required entry                             |                                              |                                                   |
|----------------------------------------------|----------------------------------------------|---------------------------------------------------|
| Electronic Signature                         |                                              |                                                   |
| Signature                                    | Peggy Sue Construction                       |                                                   |
| Title                                        | Alpha of the pack                            |                                                   |
| Organization                                 | Red & Black Dobie Concrete                   |                                                   |
| Date                                         | 3/25/2019                                    |                                                   |
|                                              | Sign Prime and Small Prime Contractor Return |                                                   |
| Customer Support                             |                                              | Home   Print This Page   Print To PDF   Translate |
| Conviriant @ 2010 P2Cnow All rights recorded |                                              |                                                   |

# 7. Click Print this Page at the bottom of the page

## B2Gnow × +

| Print          |                     | 5/15/2019                                                                                                    | B2Gnow                                                                                                    |                                                                                                    |
|----------------|---------------------|----------------------------------------------------------------------------------------------------|----------------------------------------------------------------------------------------------------|----------------------------------------------------------------------------------------------------|
| Tatal 0 and    |                     | Certification Application                                                                                                    | on: Sign Prime and Small Prime Contractor                                                                                                    |                                                                                                    |
| lotal: 2 pages |                     | Main Documents Signature                                                                                                    | Submit Q & A Utilities Cert List                                                                                                    |                                                                                                    |
|                | Save Cancel         | Red & Black Dobie Concrete<br>Type: Prime and Small Prime<br>App #: 2503166                                                                                                    | Contractor                                                                                                    | Status: Processing Complete<br>Started: 2/19/2019<br>Submitted: 3/28/2019                                                                                                    |
|                | _                   | ACKNOWLEDGEMENT: Your e<br>purposes allowed by law.                                                                                                    | Signature is the electronic equivalent of a hand-written, origina                                                                                                    | signature, and is authentic for all                                                                                                    |
| Destination    | Save as PDF 🔹       | TERMS AND CONDITIONS:                                                                                                    |                                                                                                    |                                                                                                    |
| Pages          | All 👻               | As a duly authorized representa<br>and penalties of perjury, that I<br>within this Application for Certifi<br>of my company, and verify and i<br>considered grounds for denial, c<br>information; (ii) failing to provide<br>information; (iii) failing to provide | tive binding on the company, the undersigned hereby certifies,<br>have been provided the opportunity to review, correct and app-<br>cation (which will be relied upon in processing this Application fi<br>tattest to its truthfulness, completeness and accuracy. I understa<br>decertification and/or debarrent of Certification or other action(<br>all required information; and/or (iii) directing a third party to pro-<br>rin ant_uic providing felse, misleading or unificiant fiormation | warrants and represents, <b>under pains</b><br>ove all of the information in connection<br>or Certification) submitted by or on behalf<br>nd and accept that the following may be<br>s); (i) providing false or misleading<br>vide false, misleading or insufficient |
| Layout         | Portrait 💌          | information of knowing that a th                                                                                                    | ro party is providing laise, misleading or insufficient information                                                                                                    |                                                                                                    |
|                |                     | <ul> <li>required entry<br/>Electronic Signature</li> </ul>                                                                                                    |                                                                                                    |                                                                                                    |
|                |                     | Signature                                                                                                    | Peggy Sue Construction                                                                                                    |                                                                                                    |
| More settings  | ^                   | Title                                                                                                    | Alpha of the pack                                                                                                    |                                                                                                    |
|                |                     | Organization<br>Date                                                                                                    | Red & Black Doble Concrete<br>3/25/2019                                                                                                    |                                                                                                    |
| Paper size     | Letter 💌            |                                                                                                    | Sign Prime and Small Prime Contractor                                                                                                    | um                                                                                                    |
| Pages per      | 1                   | -                                                                                                    |                                                                                                    |                                                                                                    |
| sheet          |                     | Copyright © 2019 B2Gnow. All r                                                                                                    | ights reserved.                                                                                                    | Print This Page   Print To PDF   Translate                                                                                                    |
|                | D.C.B.              |                                                                                                    |                                                                                                    |                                                                                                    |
| Margins        | Default             |                                                                                                    |                                                                                                    |                                                                                                    |
|                |                     |                                                                                                    |                                                                                                    |                                                                                                    |
| Scale          | Default •           | 8 Vou will                                                                                                    | he brought to the signature                                                                                                    | only nago                                                                                                    |
|                | 6                   | o. Tou will                                                                                                    | be brought to the signature                                                                                                    | omy page                                                                                                    |
| Options        | Headers and footers | 9. You will                                                                                                    | see you have a header and                                                                                                    | footer on showing                                                                                                    |
|                | Background graphics | on your doci                                                                                                    | ument (Black Arrows)                                                                                                    |                                                                                                    |
|                |                     | 10. To remo                                                                                                    | ove them uncheck the Head                                                                                                    | ers and footers                                                                                                    |
|                |                     | under the Or                                                                                                    | tions section (green arrow)                                                                                                    |                                                                                                    |
|                |                     |                                                                                                    | green arrow                                                                                                    | ,                                                                                                    |
|                |                     |                                                                                                    |                                                                                                    |                                                                                                    |
|                |                     |                                                                                                    |                                                                                                    |                                                                                                    |
|                |                     |                                                                                                    |                                                                                                    |                                                                                                    |
|                |                     | <br>https://dcamm.gob2g.com/FrontPage/                                                                                                    | VendorMain.asp?XID=1231                                                                                                    |                                                                                                    |

Mount Bur has I that again's again fraction has been in

| Status: Processing Complete<br>Started: 2/19/2019                                                                                                    |
|----------------------------------------------------------------------------------------------------|
| Submitted: 3/28/2019                                                                                                    |
|                                                                                                    |
| and represents, <b>under pains</b><br>the information in connection<br>ation) submitted by or on behalf<br>cept that the following may be<br>iding false or misleading<br>misleading or insufficient |
|                                                                                                    |
|                                                                                                    |
| _                                                                                                    |
|                                                                                                    |
| s Page   Print To PDF   Translate                                                                                                    |
|                                                                                                    |
| Save as PDF                                                                                                    |
|                                                                                                    |
|                                                                                                    |
|                                                                                                    |
|                                                                                                    |
|                                                                                                    |
|                                                                                                    |
| s antituicid, 1                                                                                                    |